## Poradnik

# do przekazywania plików prac zadanych przez prowadzących za pośrednictwem chmury studenckiej

Aby móc przekazać pliki za pośrednictwem chmury studenckiej należy:

- Posiadać aktywne konto w CSA (https://www.umed.wroc.pl/ci-csa)
- Posiadać dostęp do swojego konta owncloud (<u>https://student.owncloud.umed.wroc.pl</u>)

### Dodawanie materiałów na stronie owncloud dla studentów:

1. Aby dodać materiały na stronę https://student.owncloud.umed.wroc.pl, należy się zalogować, podając dane jak do logowania do poczty studenckiej.

| Nazwa użytkownika Hasło pomiętaj Zaloguj | own(loud                  |
|------------------------------------------|---------------------------|
| ■ pamiętaj Załoguj                       | Nazwa użytkownika Hasło   |
|                                          | ∎ pamiętaj <b>Zaloguj</b> |
|                                          |                           |
|                                          |                           |
|                                          |                           |

2. Następnie, należy utworzyć folder, w którym będą dodawane pliki. Aby to zrobić należy kliknąć "Nowy" → "Folder".

| Wszystkie pliki        | A Nowy                 |         |                 |
|------------------------|------------------------|---------|-----------------|
| Ulubione               | Plik tekstowy          | Rozmiar | Modyfikacja     |
| Współdzielony z Tobą   | Folder                 | 35 kB   | 7 miesięcy temu |
| Współdzielony z innymi | Z odnośnika            | 663 kB  | 7 miesięcy temu |
| Współdzielony linkiem  | ownCloudUserManual.pdf | 1.7 MB  | 7 miesięcy temu |
|                        | 2 katalogi i 1 plik    | 2.3 MB  |                 |
|                        |                        |         |                 |
|                        |                        |         |                 |
|                        |                        |         |                 |
|                        |                        |         |                 |
|                        |                        |         |                 |
|                        |                        |         |                 |
|                        |                        |         |                 |
|                        |                        |         |                 |
| Usunięte pliki         |                        |         |                 |
| ¢                      |                        |         |                 |

Podczas dodawania należy wpisać nazwę folderu i potwierdzić jego dodanie naciskając klawisz "Enter".

| Wszystkie pliki        | 1 Nowy 1                         |         |                   |
|------------------------|----------------------------------|---------|-------------------|
| Ulubione               | Plik tekstowy                    | Rozmiar | Modyfikacja       |
| Współdzielony z Tobą   |                                  | 35 kB   | kilka sekund temu |
| Współdzielony z innymi | Z odnośnika                      | 663 kB  | kilka sekund temu |
| Współdzielony linkiem  | ownCloudUserManual.pdf           | 1.7 MB  | kilka sekund temu |
|                        | Darker angeland estimation for a |         |                   |
|                        | 2 katalog() 1 plik               | 2.3 MB  |                   |
|                        |                                  |         |                   |
|                        |                                  |         |                   |
|                        |                                  |         |                   |
|                        |                                  |         |                   |
|                        |                                  |         |                   |
|                        |                                  |         |                   |

#### 3. Dodany folder pojawi się na liście:

| Wszystkie pliki        | 1 Nowy 1               |         |                   |
|------------------------|------------------------|---------|-------------------|
| Ulubione               | 🖾 Nazwa 🔺              | Rozmiar | Modyfikacja       |
| Współdzielony z Tobą   | Documents              | 35 kB   | kilka sekund temu |
| Współdzielony z innymi | MOJE PRACE             | 0.kB    | za kilka sekund   |
| Współdzielony linkiem  | Photos                 | 663 kB  | kilka sekund temu |
|                        | ownCloudUserManual.pdf | 1.7 MB  | kilka sekund temu |
|                        | S katalogi 1 plik.     | 2.3 MB  |                   |
|                        |                        |         |                   |

4. Po kliknięciu w folder, nastąpi przeniesienie do jego zawartości. Aby dodać pliki w folderze należy

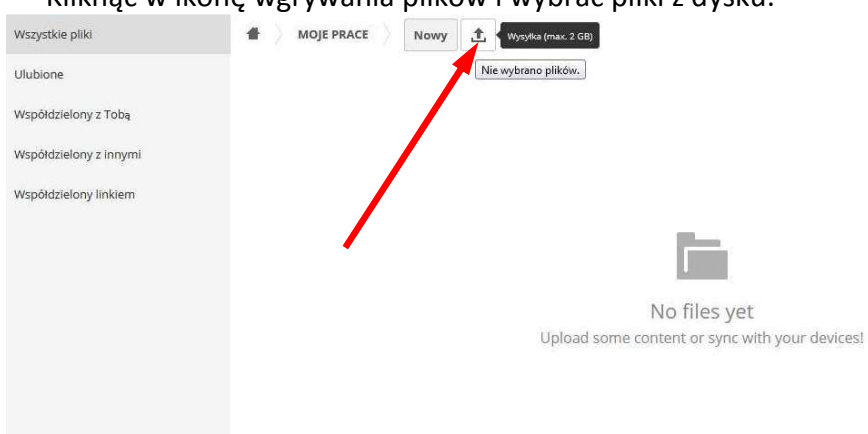

– Kliknąć w ikonę wgrywania plików i wybrać pliki z dysku:

### – Lub przeciągnąć pliki do wnętrza folderu

6.

| Wszystkie pliki        | MOJE PRACE Nowy   |         |                 |
|------------------------|-------------------|---------|-----------------|
| Ulubione               | 🖾 Nazwa 🔺         | Rozmiar | Modyfikacja     |
| Współdzielony z Tobą   | moje zadania docx | 0 kB    | za kilka sekund |
| Współdzielony z innymi | T plik            | 0.8     |                 |
| Współdzielony linkiem  |                   |         |                 |
|                        |                   |         |                 |
|                        |                   |         |                 |
|                        |                   |         |                 |
|                        |                   |         |                 |
|                        |                   |         |                 |
|                        |                   |         |                 |
|                        |                   |         |                 |
|                        |                   |         |                 |

5. Po dodaniu pliku należy wygenerować dla niego link, który zostanie udostępniony studentom. Aby to zrobić należy kliknąć w ikonkę udostępniania:

| Wszystkie pliki        | MOJE PRACE Nowy                 |                                 |         |                 |   |
|------------------------|---------------------------------|---------------------------------|---------|-----------------|---|
| Ulubione               | 🖾 Nazwa 🔺                       |                                 | Rozmiar | Modyfikacja     |   |
| Współdzielony z Tobą   | 👘 📕 moje zadania.docx 💉         | 🕂 Poblerz 🛛 Wersje < Udostępnij | 0 kB    | za kilka sekund | - |
| Współdziełony z innymi | 1 plik                          |                                 | 0.6     |                 |   |
| Współdzielony linkiem  |                                 |                                 |         |                 |   |
|                        |                                 |                                 |         |                 |   |
|                        |                                 |                                 |         |                 |   |
|                        |                                 |                                 |         |                 |   |
|                        |                                 |                                 |         |                 |   |
|                        |                                 |                                 |         |                 |   |
|                        |                                 |                                 |         |                 |   |
|                        |                                 |                                 |         |                 |   |
|                        |                                 |                                 |         |                 |   |
| Następnie nale         | eży zaznaczyć "Udostępnij link" |                                 |         |                 |   |

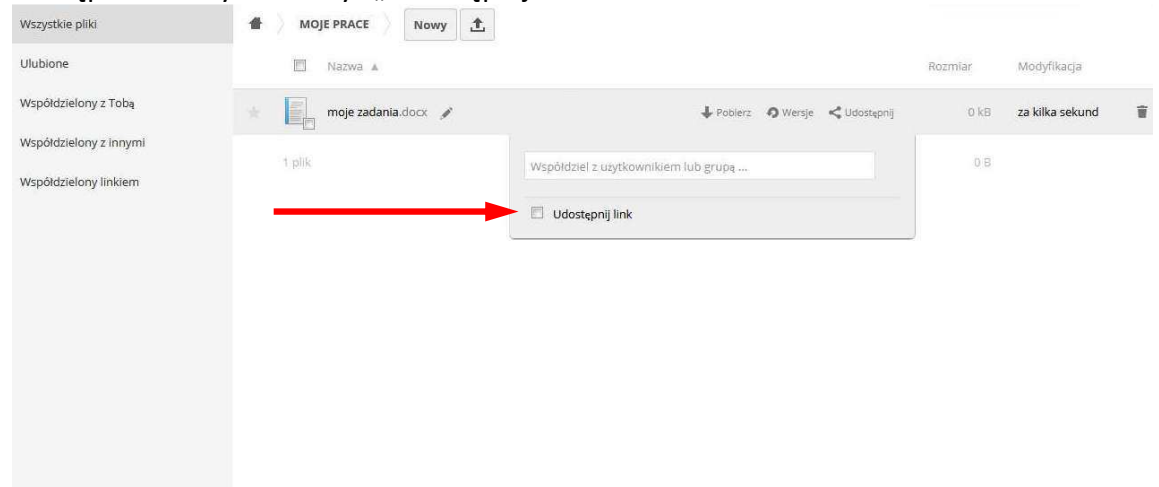

 Po zaznaczeniu tej opcji, pojawi się link [1] oraz pole do wpisania adresu poczty elektronicznej osoby (prowadzącego), której ma być przesłany link do pliku [2]. Po naciśnięciu przycisku "Wyślij" [3] wiadomość z linkiem do udostępnionego pliku zostanie przesłana pod wpisany adres.

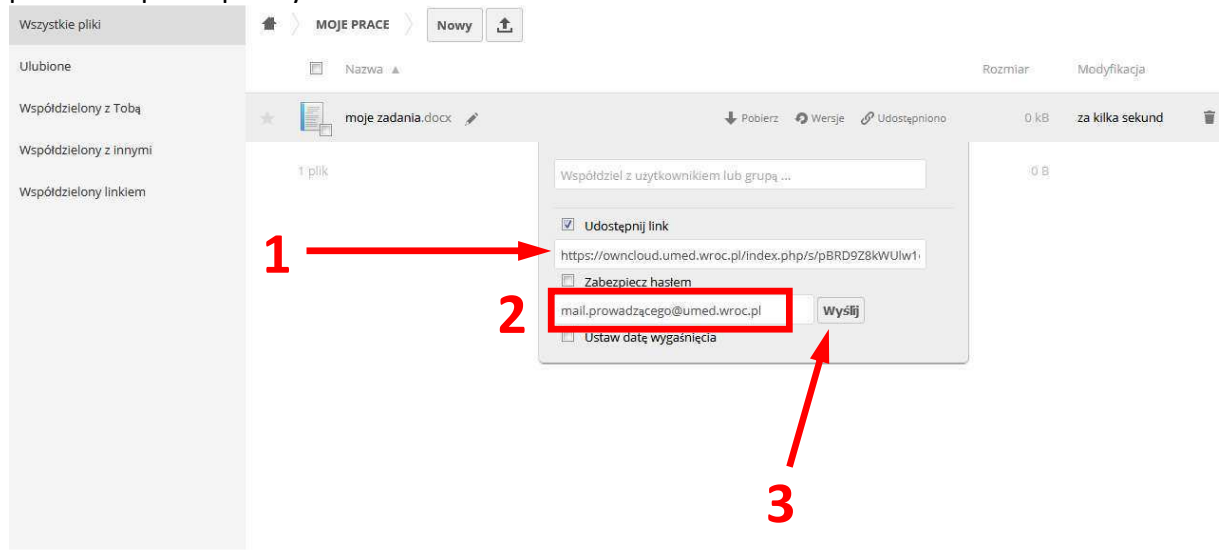

Uwaga: W opisany powyżej sposób możliwe jest także udostępnianie całych folderów.